# 802.11g PC Card/USB Wireless Adapter

# **User Guide**

### **Regulatory Approvals**

#### **FCC Statement**

This equipment has been tested and found to comply with the limits for a Class B digital device, pursuant to Part 15 of the FCC Rules. These limits are designed to provide reasonable protection against harmful interference in a residential installation.

This equipment generates, uses and can radiate radio frequency energy and, if not installed and used in accordance with the instructions, may cause harmful interference to radio communications. However, there is no guarantee that interference will not occur in a particular installation. If this equipment does cause harmful interference to radio or television reception, which can be determined by turning the equipment off and on, the user is encouraged to try to correct the interference by one of the following measures:

- Reorient or relocate the receiving antenna.
- Increase the separation between the equipment and receiver.
- Connect the equipment into an outlet on a circuit different from that to which the receiver is connected.
- Consult the dealer or an experienced radio/TV technician for help.

To assure continued compliance, any changes or modifications not expressly approved by the party responsible for compliance could void the user's authority to operate this equipment. (Example - use only shielded interface cables when connecting to computer or peripheral devices).

#### Channel

The Wireless Channel sets the radio frequency used for communication.

- Access Points use a fixed Channel. You can select the Channel used. This allows you to choose a Channel which provides the least interference and best performance. In the USA and Canada, 11 channel are available. If using multiple Access Points, it is better if adjacent Access Points use different Channels to reduce interference.
- In "Infrastructure" mode, Wireless Stations normally scan all Channels, looking for an Access Point. If more than one Access Point can be used, the one with the strongest signal is used. (This can only happen within an ESS.)
- If using "Ad-hoc" mode (no Access Point), all Wireless stations should be set to use the same Channel. However, most Wireless stations will still scan all Channels to see if there is an existing "Ad-hoc" group they can join.

# **Table of Contents**

| CHAPTER 1 INTRODUCTION              | 1  |
|-------------------------------------|----|
| Package Contents                    | 1  |
| LEDs                                | 1  |
| Operation                           | 2  |
| CHAPTER 2 INITIAL INSTALLATION      |    |
| Requirements                        | 3  |
| Procedure                           |    |
| CHAPTER 3 USING THE WINDOWS UTILITY | 5  |
| Overview                            | 5  |
| System Tray Icon                    | 5  |
| Site Survey Screen                  | 6  |
| Add Profile Screen                  | 7  |
| Profiles Screen                     | 10 |
| Link Status Screen                  | 11 |
| Statistics Screen                   | 11 |
| Advanced Screen                     | 12 |
| About Screen                        | 12 |
| APPENDIX A SPECIFICATIONS           | 13 |
| PC Card Adapter                     | 13 |
| USB Adapter                         | 14 |
| Wireless Interface                  | 15 |
| APPENDIX B ABOUT WIRELESS LANS      | 17 |
| Modes                               | 17 |
| BSS/ESS                             | 17 |
| Channels                            |    |
| WEP                                 |    |
| Wireless LAN Configuration          | 18 |

P/N:

Copyright © 2004. All Rights Reserved.

Document Version: 1.1 (August, 2004)

All trademarks and trade names are the properties of their respective owners.

# Chapter 1 Introduction

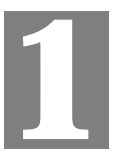

This Chapter provides an overview of the Wireless Adapter's features and capabilities.

Congratulations on the purchase of your new Wireless Adapter. The Wireless Adapter provides a wireless network interface for your Notebook or PC.

#### Package Contents

The following items should be included:

- The Wireless Adapter Unit (PC Card or USB Adapter
- Power Adapter
- Quick Start Guide
- CD-ROM containing the on-line manual.

If any of the above items are damaged or missing, please contact your dealer immediately.

#### LEDs

#### **PC Card Wireless Adapter**

The PC Card Wireless Adapter has 2 LEDs - Ready and Link/Activity.

| Ready LED    | <ul> <li>On - Associated with an Access Point, or connected to an Ad-hoc wireless network.</li> <li>Off - No wireless network available.</li> </ul>            |
|--------------|----------------------------------------------------------------------------------------------------|
| Link/Act LED | <ul> <li>On - Wireless ethernet connection established.</li> <li>Off - No Wireless ethernet connection.</li> <li>Flashing - Data being transferred.</li> </ul> |

#### **USB Wireless Adapter**

The PC Card Wireless Adapter has a single Link/Activity LED.

| Link/Act LED | • | On - Wireless ethernet connection established. |
|--------------|---|------------------------------------------------|
|              | • | Off - No Wireless ethernet connection.         |
|              | • | Flashing - Data being transferred.             |

# Operation

You should install the supplied software on the CD-ROM before inserting the PC Card or USB adapter.

# Chapter 2 Initial Installation

This Chapter covers the software installation of the Wireless Adapter.

### Requirements

- Windows 98, ME, 2000, or XP.
- Available PC Card slot (for PC Card Wireless Adapter) or available USB port (for USB Wireless Adapter).
- CD-ROM drive.
- IEEE802.11b or IEEE802.11g wireless LAN.

### **Procedure**

#### You should install the supplied software BEFORE inserting the PC Card or USB Adapter.

- 1. Insert the CD-ROM into the drive on your PC.
- 2. The installation program should start automatically. If it does not, run the SETUP.EXE program.

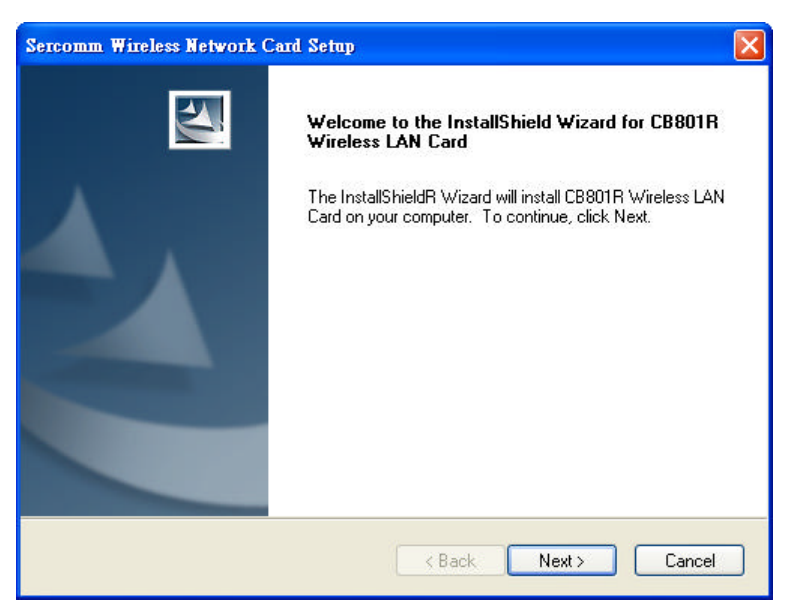

#### Figure 1: Start Installation

- 3. On the screen above, click "Next" to start the installation.
- 4. Step though the procedure until you see the screen below.

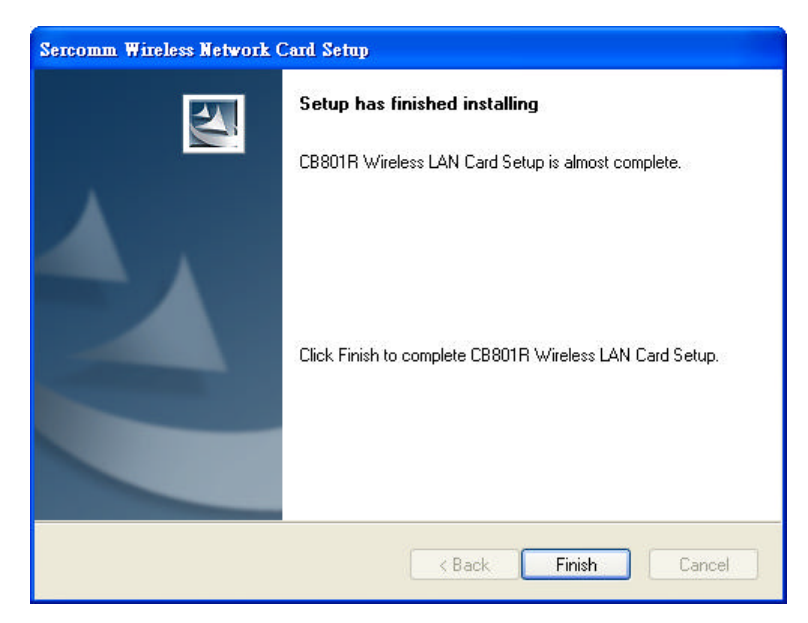

Figure 2: Installation completed

- 5. Click "Finish" to close the installation program.
- 6. Insert the PC Card or USB Adapter into your PC.
- 7. The Windows "New Hardware" wizard will then start.
  - Allow it to complete the installation of the Windows driver.
  - If using Windows XP, you may see a warning screen like the example below. If you do see this screen, just click "Continue Anyway"

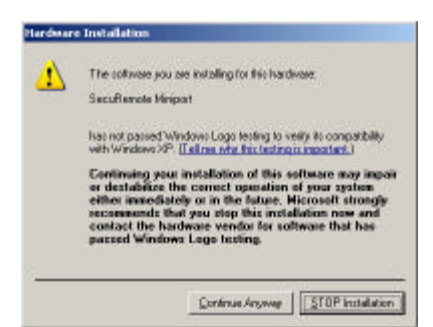

Figure 3: Windows XP Warning

- 8. When the Windows wizard is complete, you will now have a new icon in your system tray, as shown below.
- 9. You will now have a new icon in your system tray, as shown below.

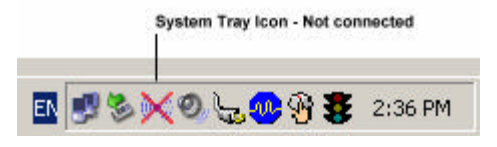

Figure 4: System Tray Icon

10. You can double- click this icon to configure the Wireless interface. See the following chapter for details..

# Chapter 3 Using the Windows Utility

3

This Chapter provides Setup details for the AP mode of the Wireless Adapter.

### **Overview**

If using Windows XP, you have the option of using Windows itself to configure the Wireless interface, or using the supplied utility.

#### To Use Windows XP for Configuration

- Right-click the System Tray icon
- From the pop-up menu, select "Use Zero Configuration as Configuration utility".

#### To Use the supplied Windows utility for Configuration

- Right-click the System Tray icon
- From the pop-up menu, select "Use ScConfig as Configuration utility".

The Chapter assumes you are using the supplied ScConfig utility.

# System Tray Icon

If the ScConfig program is running, it will display an Icon in the System Tray. You can doubleclick the

If the program is not running, you can start it using the option in the Start menu created by the installation.

For the PC Card, this will be Start - Programs - Sphairon - CB801R - ScConfig2500.

For the USB Adapter, this will be Start - Programs - Sphairon - USB801R - ScConfig2500.

#### **Status Information**

The System Tray icon indicates the status of the Wireless adapter, as shown below.

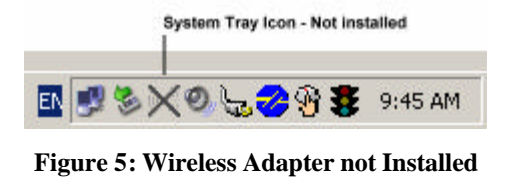

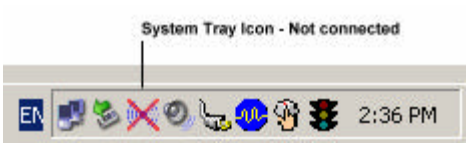

Figure 6: Not Connected

| System Tray Icon - Connect | æđ      |
|----------------------------|---------|
| ■ <b>\$</b> \$ \$ \$ \$ \$ | 2:48 PM |

Figure 7: Connected

#### **Connecting to a Wireless Network**

Double-click the Icon to open the Site Survey screen, when you can select the Wireless network you wish to join.

## Site Survey Screen

This screen is displayed when you double-click the system tray icon.

| SSID    | BSSID       | Signal | C | Encryption | Authenti | Network Type   |
|---------|-------------|--------|---|------------|----------|----------------|
| 600g    | 00-20-A6-4F | 63%    | 1 | TKIP       | WPA-PSK  | Infrastructure |
| mr814n3 | 00-C0-02-FF | 57%    | 1 | None       | Unknown  | Infrastructure |
| KFC     | 00-09-5B-50 | 94%    | 2 | TKIP       | WPA      | Infrastructure |
|         |             |        |   |            |          |                |
|         | -           |        | - |            |          |                |
|         |             |        | - |            |          |                |
|         |             |        |   |            |          |                |
|         |             | 1      |   |            |          |                |
|         |             |        |   |            |          |                |
|         |             |        |   |            |          |                |
|         |             |        |   |            |          |                |
| an:     |             |        |   |            |          | 1.             |

Figure 8: Site Survey Screen

#### Information - Site Survey Screen

| SSID                   | Available wireless networks are listed.                                                                                            |
|------------------------|----------------------------------------------------------------------------------------------------|
| BSSID                  | This is the MAC address of the Access Point (or Wireless station, if the network is an Ad-hoc network).                            |
| <b>8ignal Strength</b> | This is displayed as percentage ( $0 \sim 100\%$ ).                                                                                |
| Channel No.            | The channel used by the Wireless network.                                                                                          |
| Encryption             | This indicates the encryption method used on the Wireless LAN.                                                                     |
| Authentication         | This indicates the authentication method used on the Wireless LAN.                                                                 |
| Network Type           | This will indicate "Infrastructure" (displayed device is an Access<br>Point) or "Ad-hoc" (displayed device is a Wireless station.) |
| Status                 | The area to the left of the "Rescan" button show the current status. In the example above, it shows "Disconnected".                |

| Rescan         | Click this button to rescan for all Wireless networks.                                           |
|----------------|--------------------------------------------------------------------------------------------------|
| Add to Profile | Click this to complete configuration of the selected Wireless Network.<br>See below for details. |

#### To Connect to a Wireless Network

- 1. Double-click on the desired network.
- 2. You will then see the *Add Profile* screen. See below for details on using this screen.

Note that once you are connected to a Wireless network, the Site Survey screen will identify the current wireless network with a green "handshake" icon, as shown below.

| rofile   Link Status | Site Survey Statistics  | Advan | ced | About |                    |             |
|----------------------|-------------------------|-------|-----|-------|--------------------|-------------|
|                      |                         |       |     |       |                    |             |
|                      |                         |       |     |       |                    |             |
| SSID                 | BSSID                   | Sia   | C   | Encry | Authent            | Network T 🔺 |
| SSID                 | BSSID<br>00-09-58-C2-80 | Sig   | C   | Encry | Authent<br>Unknown | Network T 🔺 |

Figure 9: Site Survey Screen - Connected

# Add Profile Screen

This screen is accessed by clicking the Wireless Security button on the AP Setup screen.

It has 2 tabs - Configuration and Authentication and Security.

### **Configuration Tab**

| Edit Profile                       |                       |       |           |                  |      | x  |
|------------------------------------|-----------------------|-------|-----------|------------------|------|----|
| Configuration Authe                | entication and Sec    | urity |           |                  |      | -  |
| Profile Name                       | TESTPROFILE           |       | ssid 🗍    | EST              | •    |    |
| PSM     CAM (Const     CAM only in | antly Awake Mode      | 9     | C PSM (Po | wer Saving Mode) |      | Y. |
| Network Type Preamble              | Infrastructur<br>Auto | e 💌   | TX Power  | Auto             |      |    |
| 🔲 RTS Threshol                     | d O                   | 1     |           | 2312 2312        |      |    |
| Fragment Thre                      | shold 256             |       |           | 2312 2312        |      |    |
|                                    | [                     | OK    | Cancel    |                  | Help |    |

Figure 10 Settings Tab

| Profile Name | Enter a suitable name for this profile. Each profile must have a |
|--------------|------------------------------------------------------------------|
|              | unique name.                                                     |

| SSID                 | If the desired wireless network is currently available, you can<br>select its SSID. Otherwise, type in the SSID of the desired wireless<br>network.                                                                   |
|----------------------|----------------------------------------------------------------------------------------------------|
| PSM                  | Select the desired power saving options.                                                                                                    |
| Network Type         | <ul> <li>Select the desired option:</li> <li>Infrastructure - Select this to connect to an Access point.</li> <li>Ad Hoc - Select this to if there is no Access point, PCs connect directly to each other.</li> </ul> |
| <b>RTS Threshold</b> | This setting is provided for technical support staff.                                                                                                    |
| Fragment Threshold   | This setting is provided for technical support staff.                                                                                                    |

## Authentication and Security Tab

| Encryption :  |        | None |   |      |  |
|---------------|--------|------|---|------|--|
| WPA Preshared | d Key: |      |   | <br> |  |
| — Wep Key——   |        | -    |   |      |  |
| € Key#1       | Hex    | -    |   |      |  |
| C Key#2       | Hex    | 5    | 3 |      |  |
| C Key#3       | Hex    |      |   |      |  |
| C Key#4       | Hex    |      |   |      |  |

Figure 11: Authentication and Security Tab

#### Data - Authentication and Security Tab

| Authentication Type | You MUST select the option to match the Wireless LAN you wish to join. The available options are:                         |
|---------------------|----------------------------------------------------------------------------------------------------|
|                     | • Open - Broadcast signals are not encrypted. This method can be used only with no encryption or with WEP.                |
|                     | • Shared - Broadcast signals are encrypted using WEP. This method can only be used with WEP.                              |
|                     | • WPA - This method uses a key which is automatically generated.                                                          |
|                     | • WPA-PSK - PSK means "Pre-shared Key". You must enter this key value; it is used for both authentication and encryption. |
| Encryption          | The available options depend on the Authentication method                                                                 |

|                   | selected above. The possible options are:                                                                                                    |
|-------------------|----------------------------------------------------------------------------------------------------|
|                   | <ul> <li>WEP - If selected, you must enter the WEP data shown<br/>below. This WEP data must match the Access Point or other<br/>Wireless stations.</li> <li>AES_TKIP_These options are available with WPA and</li> </ul> |
|                   | WPA-PSK. Select the correct option.                                                                                                    |
| WPA Preshared Key | This is for WPA-PSK only.                                                                                                    |
|                   | If using WPA-PSK Enter the PSK (Pre-shared Key), sometimes called the network key. All Wireless stations must use the same key.                                                                                          |
| WEP Key           | This section is grayed out unless using WEP.                                                                                                    |
|                   | • <b>Key</b> # - You can enter up to 4 keys.<br>Use the radio button to select the Default key (used for transmissions.) You must enter the default key; the other keys are optional.                                    |
|                   | • <b>Hex/ASCII</b> - Select the method of entering the key value.<br>(Note: Hex chars are 0~9 and A~F.)                                                                                                    |
|                   | • Enter the key value or values you wish to use. These must match the Access Point or other wireless stations. The <b>De</b> -fault Key is required, the others are optional.                                            |

## **Profiles Screen**

Once you have created a profile, as described above, the Profiles tab will be available on the main screen.

| • C     | onfiguration U     | tility - CB80   | 1R           |                |            | >              |
|---------|--------------------|-----------------|--------------|----------------|------------|----------------|
| Pro     | ofile   Link Statu | s   Site Survey | Statistics A | dvanced About  | 1          |                |
| _       | Profile List       |                 |              |                |            |                |
| 9       |                    |                 | (            |                | 14         |                |
|         | Profile Name       | SSID            | Channel      | Authentication | Encryption | Network Type   |
|         | PROF1              | 12345           | Auto         | Open           | None       | Infrastructure |
|         | TESTPR             | TEST            | Auto         | Open           | WEP        | Infrastructure |
|         |                    |                 |              |                |            |                |
|         |                    |                 | 1            |                |            |                |
|         |                    |                 |              |                |            |                |
|         |                    |                 |              |                |            |                |
|         |                    |                 |              |                |            |                |
|         |                    |                 |              |                |            |                |
|         |                    |                 |              |                |            |                |
|         |                    |                 |              |                |            |                |
|         |                    |                 |              |                |            |                |
|         |                    |                 |              |                |            |                |
|         | •                  |                 |              |                |            | •              |
|         |                    | -               | D.L.         | 1              | 1          | A.C. 1         |
|         | Add                |                 | Delete       |                |            | Activate       |
| -       |                    |                 |              |                |            |                |
| 20.<br> |                    |                 |              |                | 04         | - 11 ma        |
|         |                    |                 |              |                | UK         | невр           |

**Figure 12: Profiles Screen** 

| Profile Name   | The name of the Profile. Each profile must have a unique name.                                          |
|----------------|----------------------------------------------------------------------------------------------------|
| SSID           | The SSID for this profile.                                                                              |
| Channel No.    | The channel used by the Wireless network associated with this profile.                                  |
| Authentication | This indicates the authentication method used on the Wireless network associated with this profile.     |
| Encryption     | This indicates the encryption method network used on the Wireless network associated with this profile. |
| Network Type   | This will indicate "Infrastructure" or "Ad-hoc".                                                        |
| Buttons        |                                                                                                    |
| Add            | Add a new profile                                                                                       |
| Delete         | Delete the selected Profile.                                                                            |
| Edit           | Change the selected Profile.                                                                            |
| Activate       | Connect to the Wireless network specified by the selected profile.                                      |

#### **Data - Profiles Screen**

# Link Status Screen

| Status :          | WALV540   | 62 <-> 00-09 | 58-C2-80- | 7E        |        |      |
|-------------------|-----------|--------------|-----------|-----------|--------|------|
| Channel :         | 6 <-> 243 | 7000 KJHz    |           |           |        |      |
| Link Speed :      | Tx (Mbpe) | Γ            | 54.0      | Rx (Mbps) |        | 54.0 |
| Throughput :      | Tx (Kbps) | Γ            | 0.0       | Rx (Kbps) |        | 41.6 |
| Link Quality :    | Good      | 990          |           |           |        |      |
| Signal Strength : | Good      | 100%         |           |           | l⊏ dBm |      |
| Noise Level :     | Normal    | 70%          |           |           |        |      |

This screen displays the quality of the current wireless link.

#### Figure 13: Link Status Screen

You may have to wait a few seconds for the screen to be populated.

## **Statistics Screen**

This screen displays details of the traffic sent or received on the current Wireless network.

| Configuration Utility - CB801R                                  |       |               |
|-----------------------------------------------------------------|-------|---------------|
| Profile   Link Status   Site Survey   Statistics   Advanced   / | About |               |
| Transmit Statistics                                             |       |               |
| Frames Transmitted Successfully                                 | =     | 1888          |
| Frames Transmitted Successfully Without Retry                   | =     | 1349          |
| Frames Transmitted Successfully After Retry(s)                  | =     | 539           |
| Frames Fail To Receive ACK After All Retries                    | =     | 65            |
| RTS Frames Successfully Receive CTS                             | =     | 0             |
| RTS Frames Fail To Receive CTS                                  | =     | 0             |
| Receive Statistics                                              |       |               |
| Frames Received Successfully                                    | =     | 85            |
| Frames Received With CRC Error                                  | =     | 11833         |
| Frames Dropped Due To Out-of-Resource                           | =     | 0             |
| Duplicate Frames Received                                       | =     | 0             |
|                                                                 |       | Reset Counter |
|                                                                 |       | NK Help       |

**Figure 14: Statistics Screen** 

#### **Advanced Screen**

This screen is for use by technical support staff and advanced users only. See the "Help" for details of the settings on this screen..

| Configuration Utility - CB801R                         |                | X       |
|--------------------------------------------------------|----------------|---------|
| Profile   Link Status   Site Survey   Statistics   Adv | vanced About   | 1       |
| Wireless mode 802.11 B/G mix                           |                |         |
| Ad hoc wireless mode 802.11 B only                     |                |         |
| Tx BURST                                               | B/G Protection | Auto    |
|                                                        | Tx Rate        | Auto    |
|                                                        |                |         |
|                                                        |                |         |
| Turn off BF                                            |                | Apply   |
|                                                        |                | OK Help |

Figure 15: Advanced Screen

# About Screen

This screen displays details of the traffic sent or received on the current Wireless network.

| onfiguration Utility - I     | CB801R                             |                                |      |
|------------------------------|------------------------------------|--------------------------------|------|
| ofile   Link Status   Site 9 | Survey Statistics /                | Advanced About                 |      |
|                              |                                    |                                |      |
|                              |                                    |                                |      |
| (c) Copyright 200            | <ol><li>Sercomm Corporal</li></ol> | ion All rights reserved.       |      |
| ScConfig Version             | n: 2.1.2.0                         | Date : 07-27-2004              |      |
| Driver Version :             | 2.2.3.0                            | Date: 03-27-2004               |      |
| EEPROM Versio                | n: 1.1                             |                                |      |
| IP Address :                 | 192.168.1.21                       | Phy_Address: 00-C0-02-D0-D8-B1 |      |
| Sub Mask :                   | 255.255.255.0                      | Default Gateway : 192,168.1.1  |      |
|                              |                                    |                                |      |
|                              |                                    | OK                             | Help |

Figure 16: Screen

# Appendix A Specifications

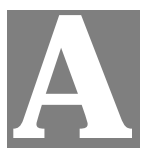

This Appendix covers the most likely problems and their solutions.

# PC Card Adapter

| Model                  | CB801R                                                                                               |
|------------------------|----------------------------------------------------------------------------------------------------|
| Chipset:               | Ralink RT2560                                                                                        |
| RF Chip:               | Ralink RT2525                                                                                        |
| Bus Type:              | CardBus                                                                                              |
| Data Rates ·           | 54, 48, 36, 24, 18, 12, 9, and 6 Mbps (802.11g)                                                      |
|                        | 11, 5.5, 2, 1 Mbps (802.11b)                                                                         |
| Frequency Band :       | 2.4GHz to 2.462GHz                                                                                   |
| Wireless Medium :      | DSSS and OFDM                                                                                        |
| Media Access Protocol: | CSMA/CA                                                                                              |
| Operating Channels:    | 1-14(FCC:1-11、ETSI:1-13、Japan:1-14)                                                                  |
| Operating Range:       | <ul> <li>Indoors: Up to 328 ft (100 meters)</li> <li>Outdoors: Up to 1312 ft (400 meters)</li> </ul> |
| Receive Sensitivity :  |                                                                                                    |
|                        | 54 Mbps: -70 dBm                                                                                     |
|                        | 48 Mbps: -72 dBm                                                                                     |
| 802.11g                | 36 Mbps: -77 dBm                                                                                     |
|                        | 24 Mbps: -80 dBm                                                                                     |
|                        | 18 Mbps: -82 dBm                                                                                     |
|                        | 12 Mbps: -85 dBm                                                                                     |
|                        | 9 Mbps: -86 dBm                                                                                      |
|                        | 6 Mbps: -88 dBm                                                                                      |
|                        | 11 Mbps: -86 dBm                                                                                     |
| 802 116                | 5.5 Mbps: -89 dBm                                                                                    |
| 002.110                | 2 Mbps: -91 dBm                                                                                      |
|                        | 1 Mbps: -91 dBm                                                                                      |
| Wireless Medium:       | DSSS (Direct Sequence Spread Spectrum)                                                               |
| Media Access Protocol: | CSMA/CA                                                                                              |
| Transmit Power:        |                                                                                                    |
| 802.11g:               | 17.5 ± 2 dBm                                                                                         |

| 802.11b:               | 18.5 ± 2 dBm                                         |
|------------------------|------------------------------------------------------|
| Security :             | 64/128-bit WEP<br>WPA—Wi-Fi Protected Access         |
| Standards Conformance: | WPA certified, IEEE 802.11g, IEEE 802.11b            |
| EMI:                   | FCC, CE                                              |
| Environmental Range:   |                                                      |
| Operating temperature: | 0° to 40°C (32° to 104°F)                            |
| Operating humidity:    | 0 to 90% non-condensing                              |
| System Requirements    | Notebook PC must be running Windows 98SE/ME/XP/ 2000 |
|                        |                                                      |

# **USB** Adapter

| Model                  | UB801R                                                                                               |
|------------------------|----------------------------------------------------------------------------------------------------|
| Chipset:               | Ralink RT2572                                                                                        |
| RF Chip:               | Ralink RT2526                                                                                        |
| Bus Type:              | USB 2.0                                                                                              |
| Data Batos :           | 54, 48, 36, 24, 18, 12, 9, and 6 Mbps (802.11g)                                                      |
| Dala Rales .           | 11, 5.5, 2, 1 Mbps (802.11b)                                                                         |
| Frequency Band :       | 2.4GHz to 2.462GHz                                                                                   |
| Wireless Medium :      | DSSS and OFDM                                                                                        |
| Media Access Protocol: | CSMA/CA                                                                                              |
| Operating Channels:    | 1-14(FCC:1-11、ETSI:1-13、Japan:1-14)                                                                  |
| Operating Range:       | <ul> <li>Indoors: Up to 328 ft (100 meters)</li> <li>Outdoors: Up to 1312 ft (400 meters)</li> </ul> |
| Receive Sensitivity :  |                                                                                                    |
|                        | 54 Mbps: -71 dBm                                                                                     |
|                        | 48 Mbps: -73 dBm                                                                                     |
|                        | 36 Mbps: -77 dBm                                                                                     |
| 802 11a                | 24 Mbps: -81 dBm                                                                                     |
| 802. Hg                | 18 Mbps: -83 dBm                                                                                     |
|                        | 12 Mbps: -83 dBm                                                                                     |
|                        | 9 Mbps: -83 dBm                                                                                      |
|                        | 6 Mbps: -83 dBm                                                                                      |
| 802.11b                | 11 Mbps: -87 dBm                                                                                     |
|                        | 5.5 Mbps: -88 dBm                                                                                    |

|                        | 2 Mbps: -89 dBm                                                              |
|------------------------|------------------------------------------------------------------------------|
|                        | 1 Mbps: -89 dBm                                                              |
| Wireless Medium:       | DSSS (Direct Sequence Spread Spectrum)                                       |
| Media Access Protocol: | CSMA/CA                                                                      |
| Transmit Power:        |                                                                              |
| 802.11g:               | 13.5 dBm                                                                     |
| 802.11b:               | 17.5 dBm                                                                     |
| Security :             | 64/128-bit WEP<br>WPA—Wi-Fi Protected Access                                 |
| Standards Conformance: | WPA certified, IEEE 802.11g, IEEE 802.11b                                    |
| EMI:                   | FCC, CE                                                                      |
| Environmental Range:   |                                                                              |
| Operating temperature: | 0° to 40°C (32° to 104°F)                                                    |
| Operating humidity:    | 0 to 90% non-condensing                                                      |
| System Requirements    | Notebook or desktop PC with USB port; USB 2.0 required for 54 Mbps data rate |
|                        | Notebook or desktop PC must be running Windows<br>98SE/ME/XP/ 2000           |

| Model                 | Wireless Adapter                  |
|-----------------------|-----------------------------------|
| Dimensions            | 70 mm (W) * 105 mm(D) * 22 mm (H) |
| Operating Temperature | 0° C to 40° C                     |
| Storage Temperature   | $-10^{\circ}$ C to $70^{\circ}$ C |
| Network Protocol:     | TCP/IP                            |
| Network Interface:    | 1 * 10/100BaseT Ethernet          |
|                       | 1 * Wireless Interface            |
| LEDs                  | 3                                 |
| Power Adapter         | 5 V DC External                   |

# Wireless Interface

| Standards | IEEE802.11g WLAN, JEIDA 4.2, roaming support             |
|-----------|----------------------------------------------------------|
| Frequency | 2.4 to 2.4835GHz (Industrial Scientific Medical Band )   |
| Channels  | Maximum 14 Channels, depending on regulatory authorities |

| Modulation           | DSSS BPSK/QPSK/CCK, OFDM/CCK                                                               |
|----------------------|--------------------------------------------------------------------------------------------|
| Data Rate            | Up to 54 Mbps                                                                              |
| Coverage Area        | Indoors : 10m @54Mbps, 80m @6Mbps or lower<br>Outdoors : 30m @54Mbps, 200m @6Mbps or lower |
| Security             | WEP 64Bit, WEP 128Bit, WPA-PSK                                                             |
| Output Power         | 16 dBm (typical)                                                                           |
| Receiver Sensitivity | -80 dBm Min.                                                                               |

# Appendix B About Wireless LANs

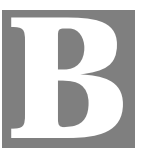

*This Appendix provides some background information about using Wireless LANs (WLANs).* 

### Modes

Wireless LANs can work in either of two (2) modes:

- Ad-hoc
- Infrastructure

#### Ad-hoc Mode

Ad-hoc mode does not require an Access Point or a wired (Ethernet) LAN. Wireless Stations (e.g. notebook PCs with wireless cards) communicate directly with each other.

#### Infrastructure Mode

In Infrastructure Mode, one or more Access Points are used to connect Wireless Stations (e.g. Notebook PCs with wireless cards) to a wired (Ethernet) LAN. The Wireless Stations can then access all LAN resources.

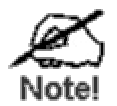

Access Points can only function in "Infrastructure" mode, and can communicate only with Wireless Stations which are set to "Infrastructure" mode.

# **BSS/ESS**

#### BSS

A group of Wireless Stations and a single Access Point, all using the same ID (SSID), form a Basic Service Set (BSS).

Using the same SSID is essential. Devices with different SSIDs are unable to communicate with each other.

#### ESS

A group of Wireless Stations, and multiple Access Points, all using the same ID (ESSID), form an Extended Service Set (ESS).

Different Access Points within an ESS can use different Channels. In fact, to reduce interference, it is recommended that adjacent Access Points SHOULD use different channels.

As Wireless Stations are physically moved through the area covered by an ESS, they will automatically change to the Access Point which has the least interference or best performance. This capability is called **Roaming**. (Access Points do not have or require Roaming capabilities.)

### Channels

The Wireless Channel sets the radio frequency used for communication.

- Access Points use a fixed Channel. You can select the Channel used. This allows you to choose a Channel which provides the least interference and best performance. In the USA and Canada, 11 channel are available. If using multiple Access Points, it is better if adjacent Access Points use different Channels to reduce interference.
- In "Infrastructure" mode, Wireless Stations normally scan all Channels, looking for an Access Point. If more than one Access Point can be used, the one with the strongest signal is used. (This can only happen within an ESS.)
- If using "Ad-hoc" mode (no Access Point), all Wireless stations should be set to use the same Channel. However, most Wireless stations will still scan all Channels to see if there is an existing "Ad-hoc" group they can join.

### WEP

WEP (Wired Equivalent Privacy) is a standard for encrypting data before it is transmitted.

This is desirable because it is impossible to prevent snoopers from receiving any data which is transmitted by your Wireless Stations. But if the data is encrypted, then it is meaningless unless the receiver can decrypt it.

# If WEP is used, the Wireless Stations and the Access Point must have the same settings for each of the following:

| WEP                | Off, 64 Bit, 128 Bit                                                                                 |
|--------------------|----------------------------------------------------------------------------------------------------|
| Key                | For 64 Bit encryption, the Key value must match.<br>For 128 Bit encryption, the Key value must match |
| WEP Authentication | Open System or Shared Key.                                                                           |

## Wireless LAN Configuration

To allow Wireless Stations to use the Access Point, the Wireless Stations and the Access Point must use the same settings, as follows:

| Mode         | On client Wireless Stations, the mode must be set to "Infrastructure".<br>(The Access Point is always in "Infrastructure" mode.)                                                                     |
|--------------|----------------------------------------------------------------------------------------------------|
| SSID (ESSID) | Wireless Stations should use the same SSID (ESSID) as the Access Point they wish to connect to. Alternatively, the SSID can be set to "any" or null (blank) to allow connection to any Access Point. |
| WEP          | The Wireless Stations and the Access Point must use the same settings for WEP (Off, 64 Bit, 128 Bit).                                                                                                |
|              | <b>WEP Key:</b> If WEP is enabled, the Key must be the same on the Wireless Stations and the Access Point.                                                                                           |
|              | <b>WEP Authentication:</b> If WEP is enabled, all Wireless Stations must use the same setting as the Access Point (either "Open System" or "Shared Key").                                            |